# คู่มือการใช้งานระบบแจ้งซ่อมออนไลน์ กองอาคารสถานที่ มหาวิทยาลัยมหาสารคาม

"พ่อบ้าน มืออาชีพ" บริการทุกวินาที เพื่อชีวิตที่ดีของชาว มมส

ระบบแจ้งซ่อมออนไลน์ เป็นระบบแจ้งซ่อมออนไลน์ สำหรับนิสิต บุคลากร คณาจารย์ มหาวิทยาลัยมหาสารคาม หากพบ ปัญหาสามารถแจ้งซ่อมได้ทันทีโดยการแนบรูป ระบุรายละเอียดของอุปกรณ์ที่ชำรุด และสามารถตรวจสอบสถานะการ แจ้งซ่อม เช่น แจ้งซ่อม กำลังดำเนินการ ,ดำเนินการเรียบร้อย ,รอวัสดุ อุปกรณ์

ล็อคอินด้วย อีเมล @msu.ac.th หรือ gmail.com

\*\* กองอาคารสถานที่ ขอสงวนสิทธิ์ ลบข้อมูลที่ไม่ครบถ้วน

### 1.เข้าระบบแจ้งซ่อมออนไลน์ ผ่านหน้าเว็บไซน์

#### https://building.msu.ac.th/

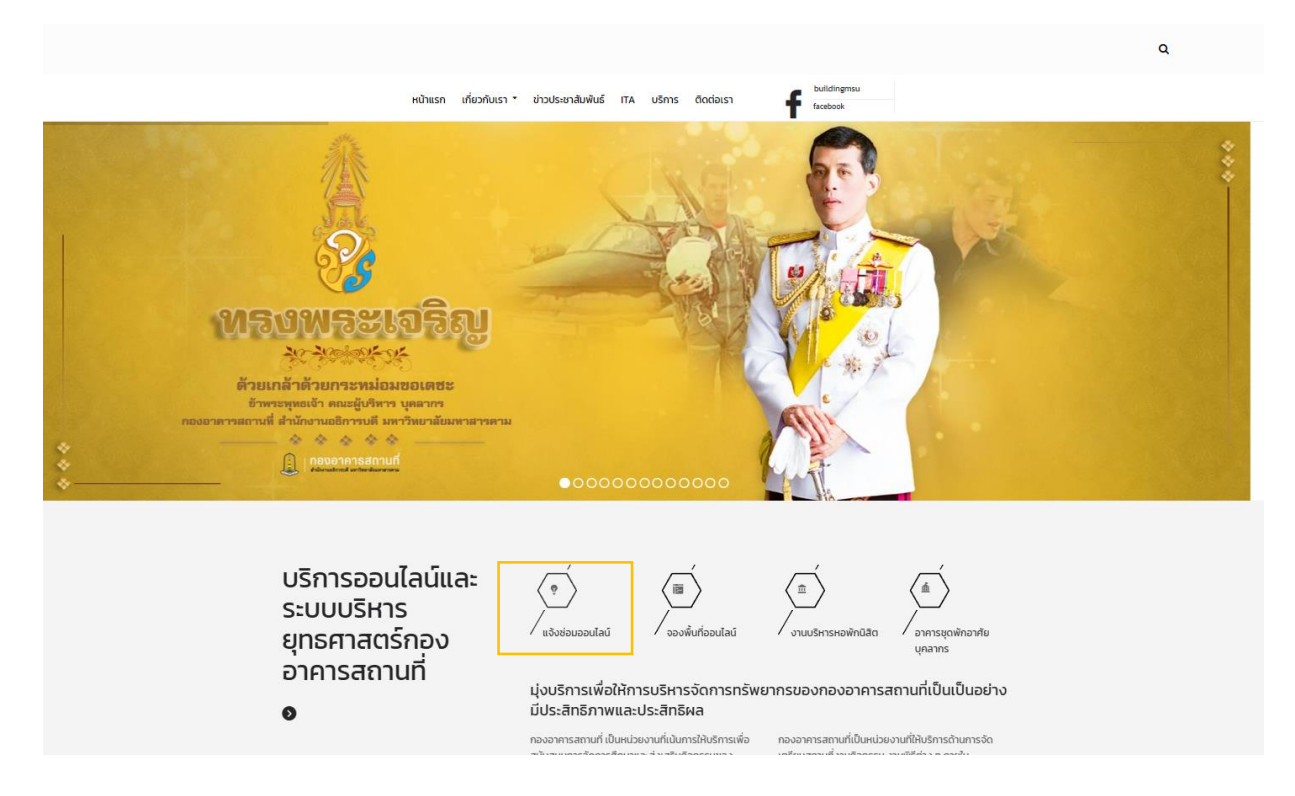

## 2. คลิ๊กเข้าระบบแจ้งซ่อมออนไลน์

| Division of Building and Grounds                |                                                                                                    |                                                                  |                   |                                            |  |
|-------------------------------------------------|----------------------------------------------------------------------------------------------------|------------------------------------------------------------------|-------------------|--------------------------------------------|--|
| DIVISIO                                         |                                                                                                    |                                                                  |                   | ROUI                                       |  |
|                                                 | ระแบบจังช่อนออนไลน์                                                                                                    |                                                                  |                   |                                            |  |
|                                                 | เหตุด่วนติดต่อเบอริโทรศัพท์ 043 754 301                                                                                                    |                                                                  |                   |                                            |  |
|                                                 | ເຊິ່ນປີ       ເຊິ່ນປີ         ເຊິ່ນເຊິ່ງ       ເຊິ່ນເຊິ່ງ         ເຊິ່ງ       ເຊິ່ງ         ເຊິ່ງ       ເຊິງ         ເຊິ່ງ       ເຊິງ         ເຊິງ       ເຊິງ         ເຊິງ       ເຊິງ         ເຊິງ       ເຊິງ         ເຊິງ       ເຊິງ         ເຊິງ       ເຊິງ         ເຊິງ       ເຊິງ         ເຊິງ       ເຊິງ         ເຊິ | เจ้งซ่อม<br>วนไลน์ คลิ๊ก<br>เศรรรยตรเขียด ให้จัดเจน<br>gmail.com |                   |                                            |  |
| A MARKEN AND AND AND AND AND AND AND AND AND AN | SU Mahasarakham University<br>sion of Building and Grounds                                                                                                    |                                                                  | HOME ORADBORD     | แจ้งช่อมอนใดน้                             |  |
| ▲ ระบบแอ้งช่อมออนไลน์ กองอาคารสถานที่ มมส       | พ่อบ้าน มืออาชีพ"<br>บริกร ทุกวิบาที เพื่อชีวิตที่สี ของชาว มมต<br>TEL 043 754 301<br>หมายแขนายไป 1248                                                                                                    | eServic                                                          |                   | ediactoremental or yurußenamus. I or mus 1 |  |
| 🥐 คัดออก 🌓 Excel 🥥 แสดงแกว 🔹                    |                                                                                                    |                                                                  |                   | Q, dum:                                    |  |
| ล่าดับที่ 🔍 ประกับเวลา 💧 สถานะ 💧                | สถานะผันจังช่อม 👌 คณะ / หน่วยงาน ที่สังกัด                                                                                                    | ่อ สถานที่                                                       | ิส์ ประเภทงานช่อน | 👌 อาการ/สาเหตุ/รายละเอียด 👌 รูปภาพ 👘       |  |

3.กรอกข้อมูล แจ้งซ่อม ชื่อผู้แจ้ง ซ่อม (ชื่อ-สกุล) ศ.ดร. อนงค์ฤทธิ์ แข็งแรง สถานะผู้แจ้งซ่อม ผู้บริหาร
 คณะ / หน่วยงาน ที่สังกัด อาคารบรมราชกุมารี สถานที่ ห้องประชุม 402 เลือกสถานะ ผู้บริหาร ประเภทงานแจ้ง
 ซ่อม งานระบบปรับอากาศ อาการ /สาเหตุ / รายละเอียด\* ห้องประชุมแอร์ไม่เย็น เบอร์โทรศัพท์ 043719810
 ที่อยู่อีเมล์ <u>anongrit.k@msu.ac.th</u> รูปภาพ เลือกไฟล์.......

| อง         | อาคารสถานที่ มมส     |                     |              |                                                                            |                            |              | 🕑 ຟອຣົມແຈ້ຈະ                        | อมออนไลน์ กรุณาเลือกสถาน  | i     |
|------------|----------------------|---------------------|--------------|----------------------------------------------------------------------------|----------------------------|--------------|-------------------------------------|---------------------------|-------|
|            |                      |                     |              | 🕑 แจ้งซ่อม                                                                 |                            | ×            |                                     |                           |       |
| <b>0</b> u | สดงแถว *             |                     |              | •+ Sudadau (da                                                             | Dama and a feature         |              |                                     | Q ค้นหาะ                  |       |
| ♦          | สถานะ 🕀              | สถานะผู้แจ้งซ่อม 👍  | คณะ / หเ     | <ul> <li>พูแจงชอม (ชอ - สกุส)</li> <li>ค.ดร. อนงค์ฤทธิ์ แข็งแรง</li> </ul> | สถานะผูแจงชอม<br>ผู้บริหาร |              | ( <del>\$</del>                     | อาการ/สาเหตุ/รายละเอียด   | (\$ § |
| 7          | 💿 รอวัสดุ อุปกรณ์    | งานขอความอนุเคราะห์ | หอพักนิสิต   | 🖹 คณะ / หน่วยงาน ที่สังกัด                                                 | + สถานที่                  |              | หม้า ตัดแต่งทึ่งไม้ ตกแต่งไม้ประดับ | ตัดหญ้า ตัดแต่งที่งต้นไม้ |       |
| 57         | 오 ดำเนินการเรียบร้อย | ผู้บริหาร           | พื้นที่บริกา | อาคารบรมราชทุมาร<br>ประเภทงานแจ้งซ่อม<br>งานระบบประปา                      | หองบระชุม 402              |              | ม สิ่งปฏิทูล                        | หฉฟหกฉฟหฉฟหฉ              |       |
| 57         | 🔘 รอวัสดุ อุปกรณ์    | งานขอความอนุเคราะห์ | พื้นที่บริกา | อาการ/สาเหตุ/รายละเอียด* ห้องประชุมแอร์ไม่เย็น                             |                            |              | şο                                  | ใช้งานไม่ได้              |       |
| 7          | 🥏 ดำเนินการเรียบร้อย | งานขอความอนุเคราะห์ | หอพักนิสิต   | よ เบอรโทรศัพท์                                                             | 💄+ ท่อยู่อีเมล             | ĥ.           | าญ่า ตัดแต่งทึ่งไม้ ตกแต่งไม้ประดับ | หญ้ายามตัดแต่งทึ่งต้นไม้  |       |
| 57         | 🗿 รอวัสดุ อุปกรณ์    | ผู้บริหาร           | อาคารชุดง    | 043757854                                                                  | jirasak.w@msu.             | ac.th        |                                     | ตัดทั่งไม่                |       |
| 57         | 🥥 ดำเนินการเรียบร้อย | อาจารย์             | อาคารบริก    | เลือกไฟล์ blog28.jpg                                                       | สอบข้อมูล                  |              |                                     | หญ้ารถ                    | K     |
| 7          | 🥝 ดำเนินการเรียบร้อย | ລູກວ້ານ             | อาคารราชเ    | มครินทร์                                                                   | 101                        | งานระบบไฟฟ้า |                                     | หญ้ารถ                    |       |
| 7          | 🥝 ดำเนินการเรียบร้อย | งานขอความอนุเคราะห์ | หอพักนิสิต   | ขามเรียง (10หลัง)                                                          | หอกุดรัง                   | undefined    |                                     | หญ้ารก                    |       |
| 7          | 💿 ดำเนินการเรียบร้อย | งานขอความอนุเคราะห์ | คณะวิทยาศ    | าาสตร์                                                                     | หน้าอาคาร D                | undefined    |                                     | ตัดหญ้า                   | P     |

## 4. ตรวจสอบข้อมูล

| าน์ กอง    | อาคารสถานที่ มมส     |                      |              |                                                            |                |              | 🕑 ฟอร์มแจ้ง                         | ซ่อมออนไลน์ กรุณาเลื     |
|------------|----------------------|----------------------|--------------|------------------------------------------------------------|----------------|--------------|-------------------------------------|--------------------------|
| <b>O</b> 1 | สดงแถว *             |                      |              | ตรวจสอบข้อมูล                                              |                | ×            |                                     | Q ค้นห                   |
| ¢          | สถานะ (#             | สถานะผู้แจ้งช่อม 🏼 👙 | คณะ / หเ     | ชื่อผู้แจ้งช่อม : ค.ตร. อนงค์ฤ<br>สถานะผู้แจ้ง : ผู้บริหาร | ทธิ์ แข็งแรง   |              |                                     | อาการ/สาเหตุ/รายละเอีย   |
| u 2567     | 🟮 รอวัสดุ อุปกรณ์    | งานขอความอนุเคราะห์  | หอพักนิสิต   | คณะ / หน่วยงาน : อาคารบร<br>สถานที่ : ห้องประชุม 402       | มราชกุมารี     |              | รญ้า ตัดแต่งกึ่งไม้ ตกแต่งไม้ประดับ | ตัดหญ้า ตัดแต่งกึ่งต้นไเ |
| u 2567     | 🖉 ดำเนินการเรียบร้อย | ผู้บริหาร            | พื้นที่บริกา | ลักษณะการชำรุด : ห้องประชุ<br>เบอรโทรศัพท์ : 043757854     | มแอร์ไม่เย็น   |              | <i>เ</i> สิ่งปฏิกูล                 | หลฟหกลฟหลฟหล             |
| u 2567     | 🔕 รอวัสดุ อุปกรณ์    | งานขอความอนุเคราะห์  | พื้นที่บริกา | Email : jirasak.w@msu.ac.tl<br>รูปภาพ : C:\fakepath\blog   | h<br>28.jpg    |              | şo                                  | ใช้งานไม่ได้             |
| JJ 2567    | 🕝 ดำเนินการเรียบร้อย | งานขอความอนุเคราะห์  | หอพักนิสิต   | C nău                                                      | 🖬 บันทึกข้อมูล |              | รญ้า ตัดแต่งทิ่งไม้ ตกแต่งไม้ประดับ | หญ้ายามตัดแต่งทิ่งต้นไม่ |
| u 2567     | 🖸 รอวัสดุ อุปกรณ์    | ผู้บริหาร            | อาคารชุดพ่   | ขกอาศัยบุคลากร (4หลัง)                                     | คอนโด4         | undefined    |                                     | ตัดทิ่งไม่               |
| u 2567     | 🥝 ดำเนินการเรียบร้อย | อาจารย์              | อาคารบริก    | ารกลาง (พลาซ่า)                                            | หลอดไฟ         | undefined    |                                     | หญ้ารถ                   |
| u 2567     | 🥝 ดำเนินการเรียบร้อย | ລູກວ້ານ              | อาคารราชเ    | มกรินทร์                                                   | 101            | งานระบบไฟฟ้า |                                     | หญ้ารถ                   |
| u 2567     | 🔮 ดำเนินการเรียบร้อย | งานขอความอนุเคราะห์  | หอพักนิสิต   | า ขามเรียง (10หลัง)                                        | หอทุดรัง       | undefined    |                                     | หเษ้ารถ                  |

# 5.บันทึกข้อมูล

| ์ กอง      | อาคารสถานที่ มมส     |                             |              |                    |                 |                   |              | 🕑 ฟอร์มแจ้ง                        | ช่อมออนไลน์ กรุด    |
|------------|----------------------|-----------------------------|--------------|--------------------|-----------------|-------------------|--------------|------------------------------------|---------------------|
| _          |                      |                             |              | 🕑 แจ้งซ่อม         |                 |                   | ×            |                                    |                     |
| <b>0</b> u | เสดงแถว *            |                             |              | 💄 + ผัแอ้งช่อน     | (ชื่อ - สุดล)   | 🗐 สถานะผันอังก่อน |              |                                    | Q                   |
| 4          |                      | สถานะผู้แจ้งช่อม 👍          | คณะ / หเ     | ศ.ตร. อนงค์ต       | เอย เกมูเม      | ผู้บริหาร         |              | :+                                 | อาการ/สาเหตุ/รายส   |
| 2567       | 8 รอวัสด อปตรณ์      | งานขอดวามอนเคราะห์          | หอพักมิสิต   | 🖨 คณะ / หน่วย      | ยงาน ที่สังกัด  | 💄+ สถานที         |              | รณ้า ตัดแต่งถึงไม้ ตถแต่งไม้ประดับ | ຕັດສໜ້າ ຕັດແຕ່ນຄິ່ນ |
| 2307       | • sostiq quinta      | o la oprio la oquito la tit | nonnack      | อาคารบรมราส        | ชกุมารี         | ห้องประชุม 402    |              |                                    | com st concorro     |
| 2567       | 🕑 ดำเนินการเรียบร้อย | ผู้บริหาร                   | พื้นที่บริกา | 🐮 ประเภทงาม        | แเจ้งซ่อม       |                   |              | ม สิ่งปฏิกูล                       | หลฟหกลฟหลฟหลง       |
|            |                      |                             |              | งานระบบประเ        | յի              |                   |              |                                    |                     |
| 2567       | 🔕 รอวัสดุ อุปกรณ์    | งานขอความอนุเคราะห์         | พื้นที่บริกา | 🧼 อาการ/สาแ        | หตุ/รายละเอียด* |                   |              | នុប                                | ใช้งานไม่ได้        |
|            |                      |                             |              | ห้องประชุมแอ       | งร์ไม่เย็น      |                   |              |                                    |                     |
| 2567       | 🥝 ดำเนินการเรียบร้อย | งานขอความอนุเคราะห์         | หอพักนิสิต   | よ เบอรโทรศัพ       | งท์             | 💄+ ที่อยู่อีเมล   | ĥ            | ญ้า ตัดแต่งทิ่งไม้ ตกแต่งไม้ประดับ | หญ้ายามตัดแต่งทึ่ง  |
|            |                      |                             |              | 043757854          |                 | jirasak.w@msu     | ac.th        |                                    |                     |
| 2567       | 🙁 รอวัสดุ อุปกรณ์    | ผู้บริหาร                   | อาคารชุดง    | 🌐 ຮູປກາພ           |                 |                   |              |                                    | ตัดทิ่งไม้          |
|            |                      |                             |              | เลือกไฟล์          | blog28.jpg      |                   |              |                                    |                     |
| 2567       | 🥝 ดาเนินการเรียบรอย  | อาจารย                      | อาคารบริก    |                    | C nst           | นารอสักครู่       |              |                                    | หญ้ารถ              |
| 2567       | 🕑 ดำเนินการเรียบร้อย | ลูกจ้าง                     | อาคารราชเ    | มครินทร์           | _               | 101               | งานระบบไฟฟ้า |                                    | หญ้ารก              |
|            |                      |                             |              |                    |                 |                   |              |                                    |                     |
| 2567       | 🥝 ดำเนินการเรียบร้อย | งานขอความอนุเคราะห์         | หอพักนิสิต   | า ขามเรียง (10หลัง | ))              | หอกุดรัง          | undefined    |                                    | หญ้ารก              |
|            |                      |                             |              |                    |                 |                   |              |                                    |                     |
| 2567       | 🥑 ดำเนินการเรียบร้อย | งานขอความอนุเคราะห์         | คณะวิทยา     | ศาสตร์             |                 | หน้าอาคาร D       | undefined    |                                    | ตัดหญ้า             |

ธะบบจะแจ้งสถานะ กำลังดำเนินการ ,ดำเนินการเรียบร้อย ,รอวัสดุ อุปกรณ์ ไปที่อีเมลที่ระบุไว้อัตโนมัติ

ท่านสามารถ นำชื่อ หรือ เลขลำดับที่ ไปค้นหาดูสถานะแจ้งช่อมท่านได้ผ่านหน้าแจ้งช่อม

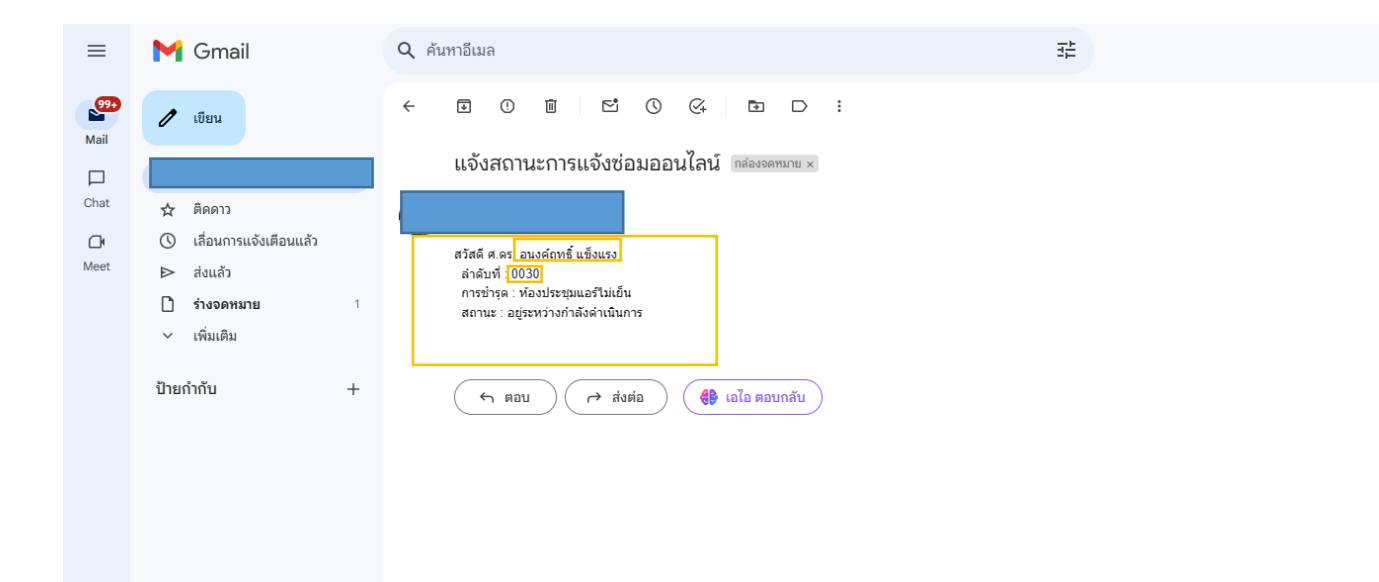

#### 7. ค้นหาเพื่อตรวจสอบสถานะแจ้งซ่อมของท่าน

| MSU Mahasarakham University<br>Division of Building and Grounds                                                                         | HOME DRADBORD               | นจึงช่อมออนไลน์                                |
|----------------------------------------------------------------------------------------------------|-----------------------------|------------------------------------------------|
| <mark>พรับ</mark><br><b>"พ่อบ้าน มื่ออาชีพ"</b><br>บริการ ทุกวินาที เรื่อชีวิตที่ดี ของชาว มมต<br>Tel. 043 754 301<br>หมายเลขภายใน 1248 | eService                    |                                                |
| ระบบแจ้งช่อมออนไลน์ กองอาคารสถานที่ มมส                                                                                                 |                             | 🕑 พอร์มแจ้งช่อมออนไลม์ กรุณาเลือกสถานะ 🖬 สถานะ |
| * Cתווניספוו 🚱 Excel                                                                                                    |                             | Q กันหา: 0030                                  |
| ลำดับที่ 🚊 ประดับเวลา 🚺 สถายะ 🦽 สถายะพับอังห่อน 🦽 คณะ / หม่วยงาน ที่สังดัด                                                              | 🔶 สถานที่ 👍 ประเภทงานซ่อม   | 💠 อาการ/สาเหตุ/รายละเอียด 🏻 👍 รูปภาพ           |
|                                                                                                    |                             |                                                |
| 20030 30 กรกฎาคม 2567 🔮 ทำลังต่านสมการ ผู้บริศาร อาหารชมราชกุมารี                                                                       | ห้องประชุม 402 งานระบบประปา | ห้องประชุมแอร์ไม่เย็น                          |

# 8. Dashboard ข้อมูล Report ระบบแจ้งซ่อมออนไลน์

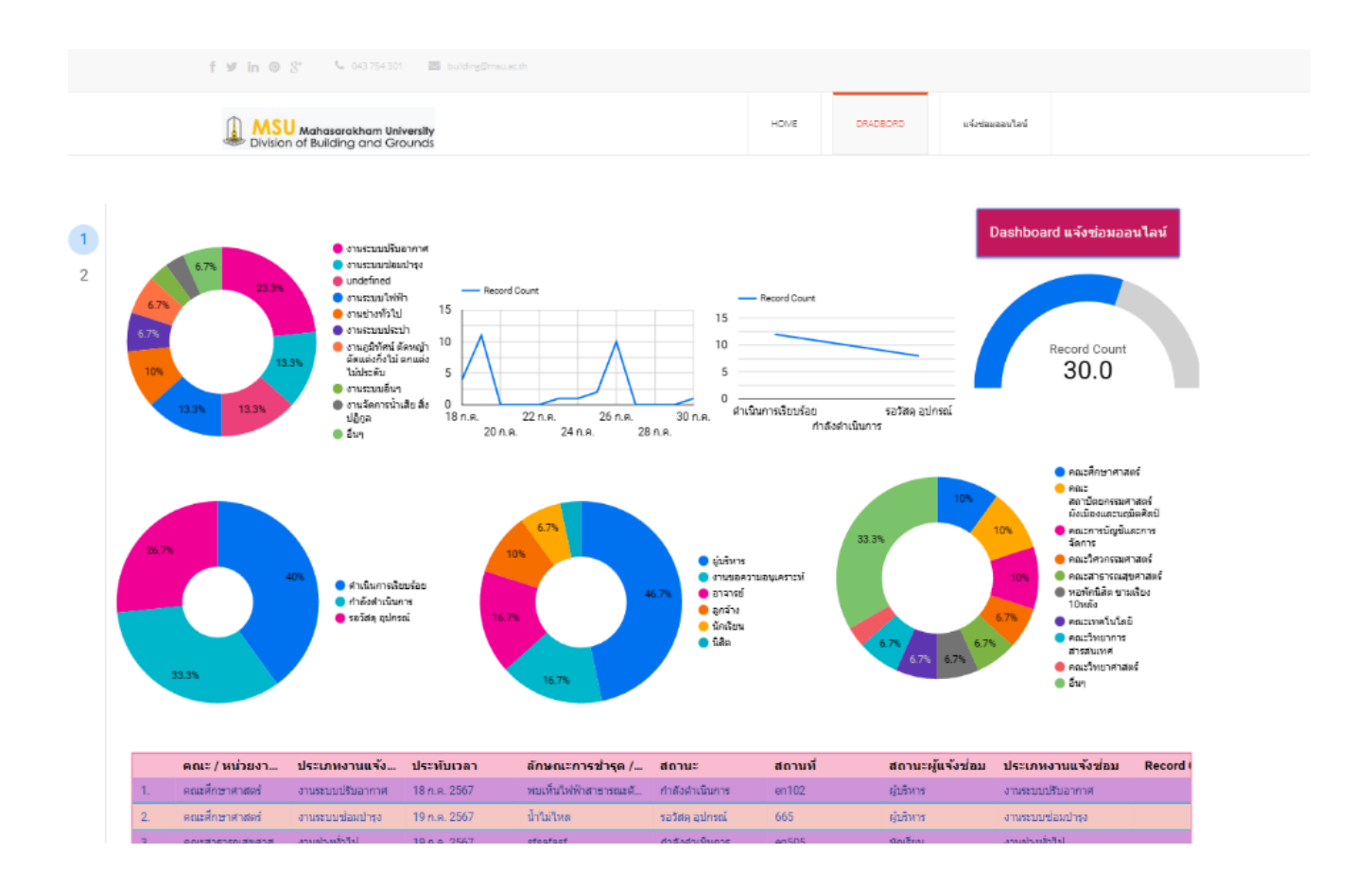